# Installation und Einrichtung der Unis Mobile App

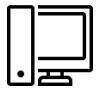

## Einrichtung der 2Faktorauthentifizierung am Computer

- 1. Anmeldung bei WebUntis des Friedrich-Gymnasiums über einen **Webbrowser** an einem Computer. Öffnen der Internetseite <u>https://www.WebUntis.com/WebUntis</u>.
- 2. Im Suchfeld als Schulname "FGym" eingeben und anschließend das Friedrich-Gymnasium auswählen.
- 3. Mit dem Benutzernamen und dem Passwort bei WebUntis des Friedrich-Gymnasium anmelden.
- 4. Nach der Anmeldung startet automatisch der Dialog zur Einrichtung der 2Faktorauthentifizierung. Anweisungen folgen.
- Nach Abschluss der Einrichtung der 2Faktorauthentifizierung in der linken Spalte auf den eigenen Namen klicken. Unter Freigaben auf *"2Faktorauthentifizierung anzeigen"* klicken. Ein QR-Code erscheint. Diesen geöffnet lassen.

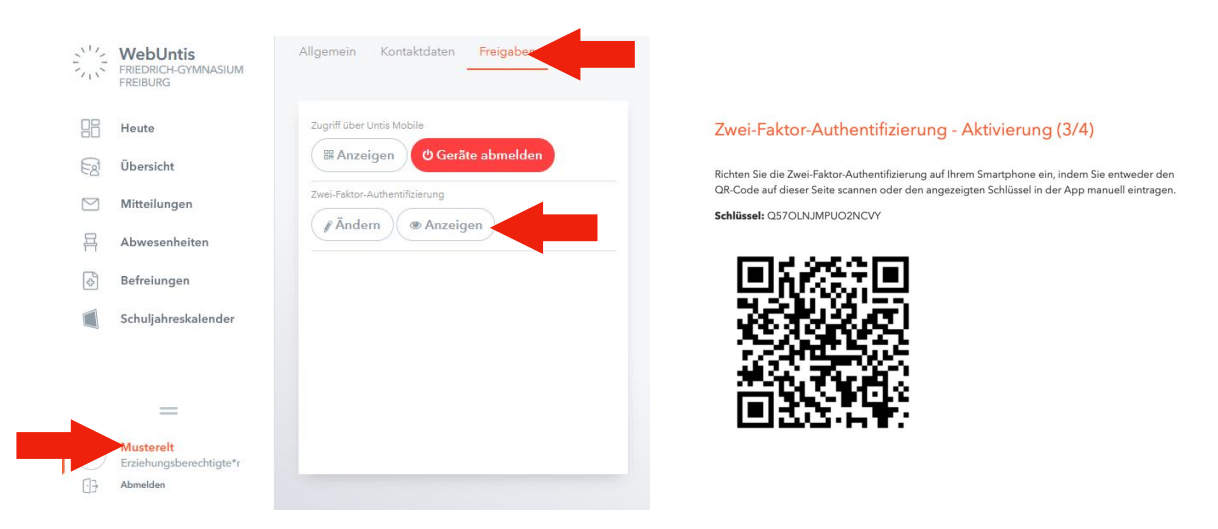

| - 1 |   |  | 2 |
|-----|---|--|---|
|     | L |  | l |
|     | L |  | L |
|     | L |  | L |
|     | L |  | L |
|     | L |  | L |
| - 1 |   |  |   |

Installation der Google Authenticator App auf dem Smartphone

1. Installation der Google Authenticator App

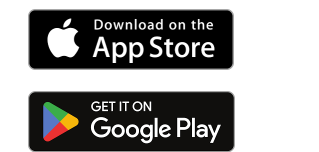

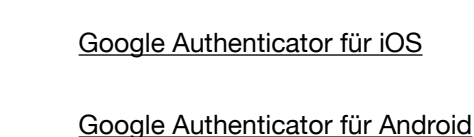

- 2. Starten der Google Authenticator App.
- 3. Vollziehen der folgenden Schritte auf dem Smartphone

### Untis Mobile App für Eltern

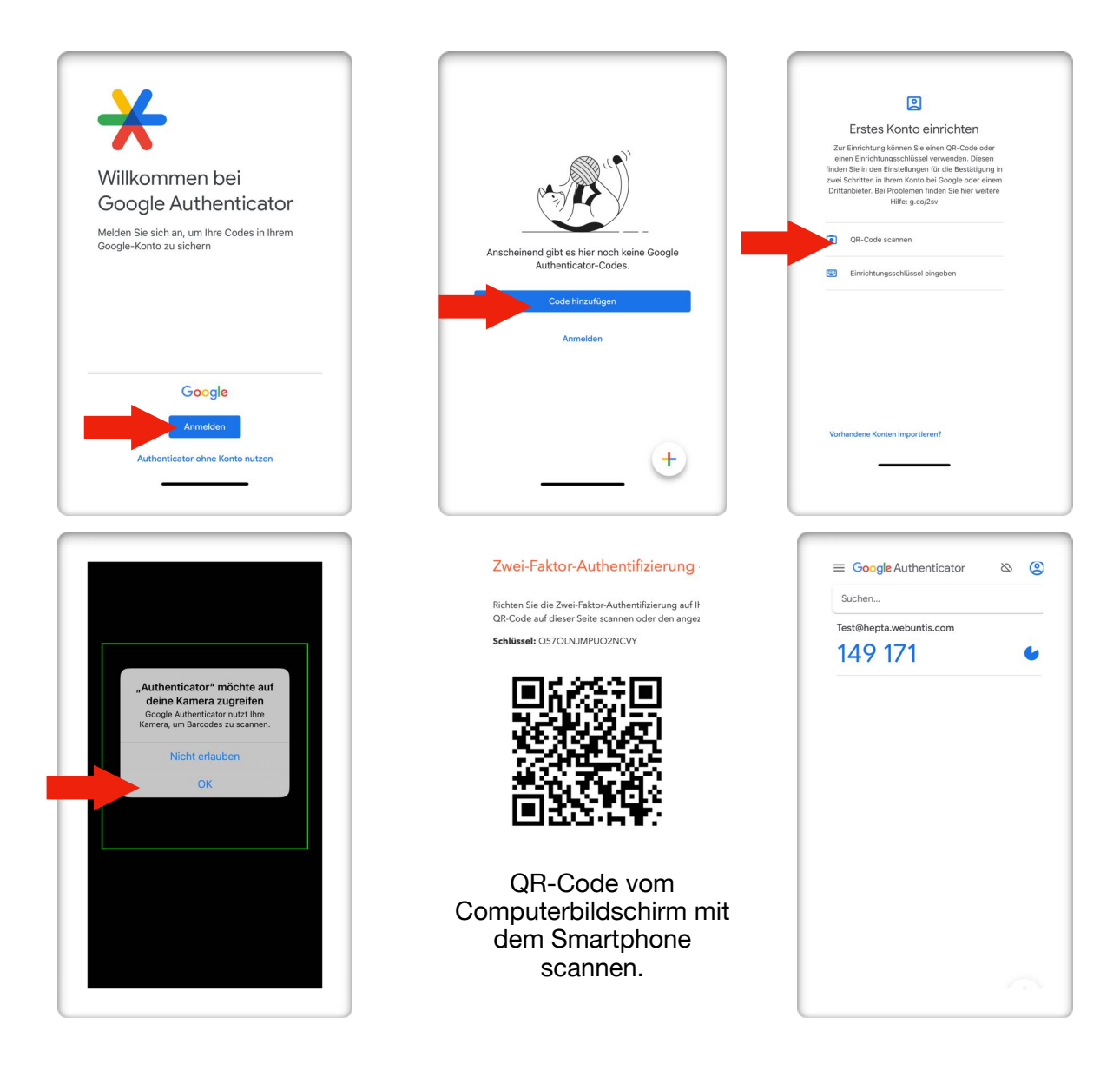

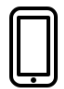

Installation und Einrichtung der Untis Mobile App auf dem Smartphone

1. Download der Unis Mobile App auf demSmartphone

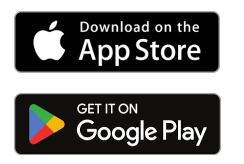

Untis Mobile App für iOS

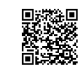

2. Unis Mobile App öffnen.

Untis Mobile App für Android

3. Folgende Schritte vollziehen und zuletzt den Code aus der Google Authenticator App übertragen:

## Untis Mobile App für Eltern

#### 17.08.2023

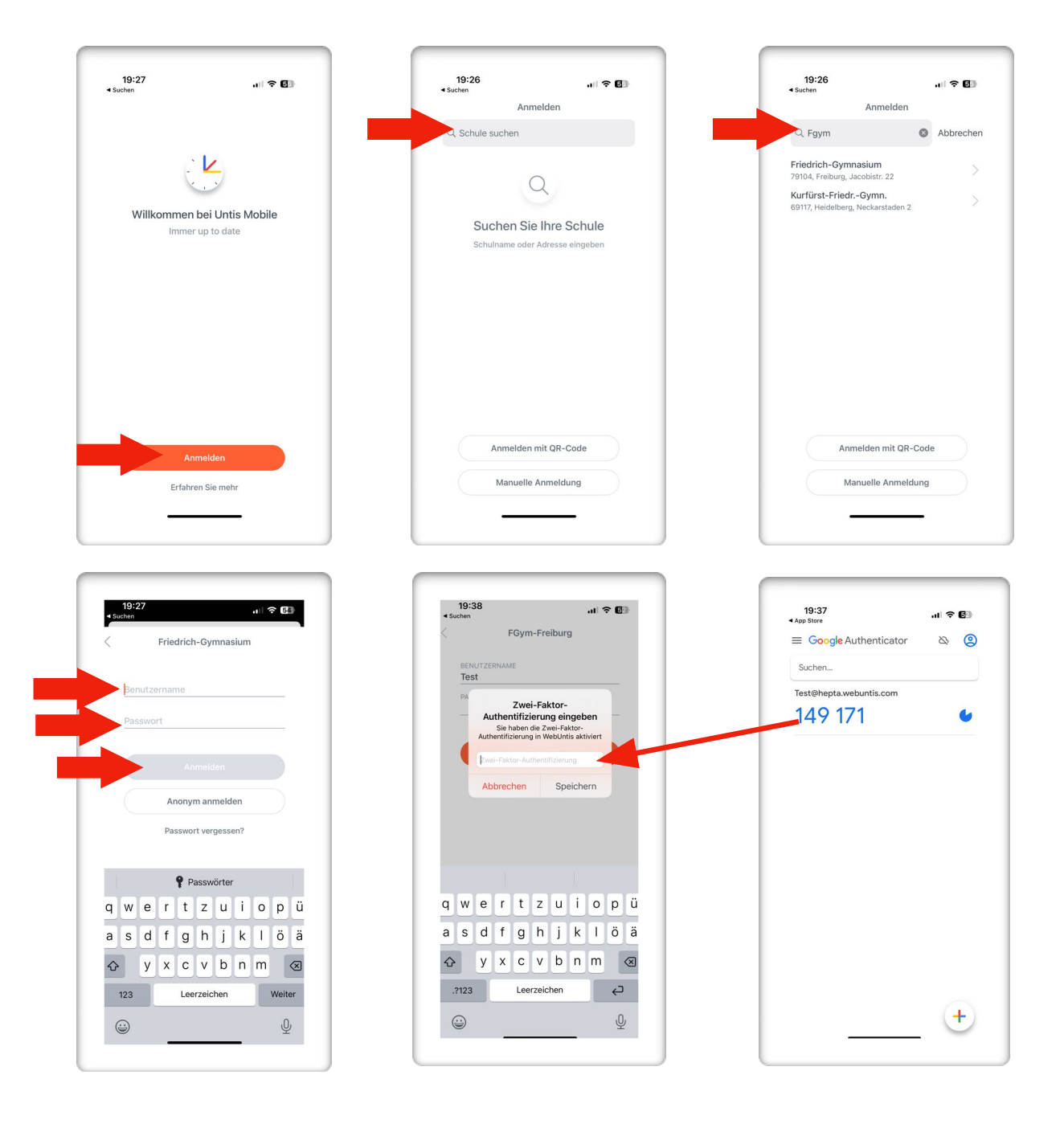